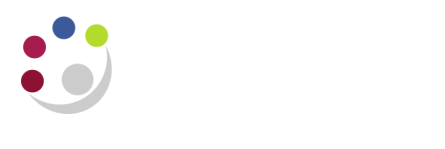

## **Scheduling Reports**

Oracle allows you to schedule a report to run periodically or on specific days e.g. every Monday, or on the first and the fifteenth of each month.

1. After entering the parameters for a report, click on the **Schedule** button and select "On Specific Days".

| A second data and the second second sec |                                      |                |                                                                                        |                                                                            |                                                                 |                                                                      |                                             |                                     |                          |       |
|----------------------------------------------------------------------------------------------------|--------------------------------------|----------------|----------------------------------------------------------------------------------------|----------------------------------------------------------------------------|-----------------------------------------------------------------|----------------------------------------------------------------------|---------------------------------------------|-------------------------------------|--------------------------|-------|
| Run this Request                                                                                                    |                                      |                |                                                                                        |                                                                            |                                                                 |                                                                      |                                             | _                                   |                          |       |
|                                                                                                    |                                      |                |                                                                                        |                                                                            |                                                                 |                                                                      |                                             | Сору.                               |                          |       |
| Name                                                                                                    | Account Analysis - T                 | ransaction Del | tail 1 (UFS)                                                                           | )                                                                          |                                                                 |                                                                      |                                             |                                     |                          |       |
| Operating Unit                                                                                                    |                                      |                |                                                                                        |                                                                            |                                                                 |                                                                      |                                             |                                     |                          |       |
| Parameters                                                                                                    | AG: JAN-14: MAR-14:                  | Cost Centre:A  | GTA:AGTA                                                                               | .:::GBF                                                                    | •                                                               |                                                                      |                                             |                                     |                          | _     |
| Language                                                                                                    | American English                     |                |                                                                                        |                                                                            |                                                                 |                                                                      |                                             |                                     |                          |       |
|                                                                                                    |                                      |                | Lan                                                                                    | guage (                                                                    | Settings                                                        |                                                                      | Debi                                        | ug Optio                            | ons                      |       |
| At these Times                                                                                                    |                                      |                |                                                                                        |                                                                            |                                                                 |                                                                      |                                             |                                     |                          |       |
| Run the Job                                                                                                    | As Soon as Possible                  |                |                                                                                        |                                                                            |                                                                 |                                                                      | 6                                           | Schedul                             | e                        |       |
|                                                                                                    |                                      |                |                                                                                        |                                                                            |                                                                 |                                                                      |                                             |                                     |                          | 21    |
|                                                                                                    |                                      | and the second | home                                                                                   |                                                                            | ~~~~                                                            | ~~~~~~~~~~~~~~~~~~~~~~~~~~~~~~~~~~~~~~                               | $\sim$                                      | have                                |                          | mar 1 |
|                                                                                                    |                                      |                |                                                                                        |                                                                            |                                                                 |                                                                      |                                             |                                     |                          |       |
| chedule                                                                                                    |                                      |                |                                                                                        |                                                                            |                                                                 |                                                                      |                                             |                                     |                          |       |
|                                                                                                    |                                      |                |                                                                                        |                                                                            |                                                                 |                                                                      |                                             |                                     |                          |       |
|                                                                                                    |                                      |                |                                                                                        |                                                                            |                                                                 |                                                                      |                                             |                                     |                          |       |
| Appl                                                                                                    | y a Sa <u>v</u> ed Schedule          |                |                                                                                        |                                                                            |                                                                 |                                                                      |                                             |                                     |                          |       |
| Apply                                                                                                    | y a Sa <u>v</u> ed Schedule          |                |                                                                                        |                                                                            |                                                                 |                                                                      |                                             |                                     |                          |       |
| Appl:                                                                                                    | y a Sa⊻ed Schedule                   |                |                                                                                        |                                                                            |                                                                 |                                                                      |                                             |                                     |                          |       |
| Appl<br>Run the Job                                                                                                    | y a Sayed Schedule                   |                | Start /                                                                                | At 24-                                                                     | MAR-2                                                           | 2014 1:                                                              | 2:27:55                                     | 5                                   |                          |       |
| Appl<br>Run the Job<br>As Soon as Pose                                                                                                    | y a Sayed Schedule<br>si <u>b</u> le |                | Start 4<br>End 4                                                                       | at 24-                                                                     | MAR-2                                                           | 2014 12                                                              | 2:27:55                                     | 5                                   |                          |       |
| Appl<br>Run the Job<br>As Soon as Pose<br>Ogce                                                                                                    | y a Sayed Schedule<br>si <u>b</u> le |                | Start A<br>End A<br>Dates o                                                            | At 24-<br>At <b>f Ever</b>                                                 | MAR-2<br>y Mon                                                  | 2014 1:<br><b>th:</b>                                                | 2:27:55                                     | 5                                   |                          |       |
| Appl<br>Run the Job<br>As Soon as Poss<br>Ogce<br>Periodically                                                                                                    | y a Sayed Schedule<br>iible          |                | Start A<br>End A<br>Dates o                                                            | At 24-<br>At <b>f Ever</b><br>2                                            | MAR-2<br>y Mon<br>3                                             | 2014 1:<br>th:                                                       | 2:27:55<br>5                                | 6                                   | 7                        |       |
| Apply<br>Run the Job<br>As Soon as Pose<br>Once<br>Periodically<br>On Specific Day                                                                                                    | y a Sayed Schedule<br>sible          |                | Start A<br>End A<br>Dates o<br>1<br>8                                                  | At 24-<br>At <b>f Ever</b><br>2<br>9                                       | MAR-2<br>y Mon<br>3<br>10                                       | 2014 1:<br>th:<br>4<br>11                                            | 2:27:55<br>5<br>12                          | 6                                   | 7 14                     | ]     |
| Apply Run the Job As Soon as Pose Ogce Periodically On Specific Day: Advanced                                                                                                    | y a Sayed Schedule<br>si <u>b</u> le |                | Start A<br>End A<br>Dates o                                                            | At 24-<br>At <b>f Ever</b><br>2<br>9<br>16                                 | MAR-2<br>y Mon<br>3<br>10<br>17                                 | 2014 1:<br>th:<br>4<br>11<br>18                                      | 2:27:55<br>5<br>12<br>19                    | 6<br>13<br>20                       | 7<br>14<br>21            | ]     |
| Apply Run the Job As Soon as Pose Occe Periodically On Specific Day: Advanced                                                                                                    | y a Sayed Schedule<br>sible          |                | Start A<br>End A<br>Dates o<br>1<br>8<br>15<br>22                                      | At 24-<br>At <b>f Ever</b><br>2<br>9<br>16<br>23                           | MAR-2<br>y Mon<br>3<br>10<br>17<br>24                           | 2014 1:<br>th:<br>4<br>11<br>18<br>25                                | 2:27:55<br>5<br>12<br>19<br>26              | 6<br>13<br>20<br>27                 | 7<br>14<br>21<br>28      |       |
| Appl<br>Run the Job<br>As Soon as Pose<br>Ogce<br>Periodically<br>On Specific Day<br>Advanced                                                                                                    | y a Sayed Schedule<br>si <u>b</u> le |                | Start A<br>End A<br>Dates o<br>1<br>8<br>15<br>22<br>29                                | At 24-<br>At <b>f Ever</b><br>2<br>9<br>16<br>23<br>30                     | MAR-2<br>y Mon<br>3<br>10<br>17<br>24<br>31                     | 2014 12<br>th:<br>4<br>11<br>18<br>25                                | 2:27:55<br>5<br>12<br>19<br>26<br>Last      | 6<br>13<br>20<br>27<br>Day          | 7<br>14<br>21<br>28      |       |
| Apply Run the Job As Soon as Pose Ogce Deriodically On Specific Day: Advanced                                                                                                    | y a Sayed Schedule<br>si <u>b</u> le |                | Start A<br>End A<br>Dates o<br>1<br>8<br>15<br>22<br>29<br>Days of                     | At 24-<br>At <b>Fever</b><br>2<br>9<br>16<br>23<br>30<br><b>Every</b>      | MAR-2<br>y Mon<br>3<br>10<br>17<br>24<br>31                     | 2014 12<br>th:<br>4<br>11<br>18<br>25                                | 2:27:55<br>5<br>12<br>19<br>26<br>Last      | 6<br>13<br>20<br>27<br>Day          | 7<br>14<br>21<br>28      |       |
| Apply Run the Job As Soon as Pose Once Deriodically On Specific Day: Advanced                                                                                                    | y a Sayed Schedule<br>si <u>b</u> le |                | Start A<br>End A<br>Dates o<br>1<br>8<br>15<br>22<br>29<br>Days of<br>S                | At 24-<br>At <b>Fever</b><br>2<br>9<br>16<br>23<br>30<br><b>Every</b><br>M | MAR-2<br>y Mon<br>3<br>10<br>17<br>24<br>31<br>' Weeł<br>T      | 2014 1:<br>th:<br>11<br>18<br>25<br><br>W                            | 2:27:55<br>5<br>12<br>19<br>26<br>Last<br>T | 6<br>13<br>20<br>27<br>Day          | 7<br>14<br>21<br>28<br>S | ]     |
| Appl<br>Run the Job<br>As Soon as Pose<br>Ogce<br>Periodically<br>On Specific Day<br>Advanced                                                                                                    | y a Sayed Schedule<br>sible<br>s     |                | Start A<br>End A<br>Dates o<br>1<br>8<br>15<br>22<br>29<br>Days of<br>S<br>nent date p | At 24-<br>At <b>fEver</b><br>9<br>16<br>23<br>30<br><b>Every</b><br>M      | MAR-2<br>3<br>10<br>17<br>24<br>31<br>YWeek<br>T                | 2014 1:<br>4<br>11<br>18<br>25<br>(:<br>W<br>ach ru                  | 5<br>12<br>19<br>26<br>Last                 | 6<br>13<br>20<br>27<br>E Day        | 7<br>14<br>21<br>28<br>S | ]     |
| Appl<br>Run the Job<br>As Soon as Pose<br>Ogce<br>Periodically<br>On Specific Day:<br>Advanced                                                                                                    | y a Sayed Schedule<br>sible<br>s     |                | Start A<br>End A<br>Dates o<br>1<br>8<br>15<br>22<br>29<br>Days of<br>S<br>nent date p | At 24-<br>At <b>Fever</b><br>9<br>16<br>23<br>30<br><b>Every</b><br>M      | MAR-2<br>y Mon<br>3<br>10<br>17<br>24<br>31<br>Y Week<br>T<br>T | 2014 1:<br>th:<br>4<br>11<br>18<br>25<br>:<br>:<br>:<br>W<br>ach run | 2:27:55<br>5<br>12<br>19<br>26<br>Last<br>T | 6<br>13<br>20<br>27<br>20<br>7<br>F | 7<br>14<br>21<br>28<br>S |       |

2. **Start Date/time**: Confirm and update as needed. If known, enter an End date, or leave blank. However.....

.....if you leave the University and/or your CUFS account is to be disabled, please remember to **Cancel** your scheduled reports, otherwise they will continue to run indefinitely

- a) For a specified date every month: Click in the calendar on the days that you would like this report to begin.
- b) For specified days of every week: Alternatively, click on the days of the week that you would like this report to run.
- 3. Check the box marked "*Increment date parameters each run*" to update the information each time the report is submitted.

**Caution:** This will only work for reports where the date in the parameters is in the form DD-MON-YYYY. It will not work for reports where the date is that for a period i.e. in GL where you may enter JUL-14.

- 4. Click **OK** (if you did not enter an end date, the system will provide a note *click* Yes)
- 5. Press the **Submit Requests** button. A new request will continue to be submitted at the set scheduled time(s).